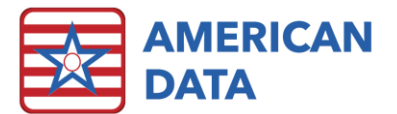

# **ECS Version 10.1.6.0**

| Version: 10.1.6.0                  | Safety Issues: None                        |  |  |  |
|------------------------------------|--------------------------------------------|--|--|--|
| Minimum Version Required: 10.1.5.5 | Average Expected Down Time: 10-15 minutes  |  |  |  |
| Pre-Release Date: 09/21/2021       | Type: Update                               |  |  |  |
| Official Release Date: 09/28/2021  | Support Documentation: What's New 10.1.6.0 |  |  |  |
|                                    |                                            |  |  |  |

Special Instructions: None

#### Improvements

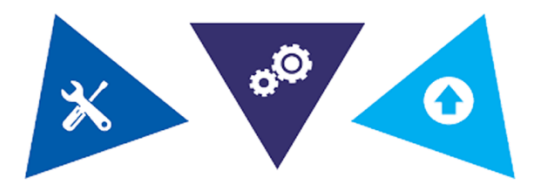

#### The following bugs in version 10.1.5.5 have been corrected:

- In User Properties, the Last Login column will update appropriately.
- When creating an MDS transmission file, users will no longer be able to click onto "Create File" multiple times.
- In the MDS Manager > Scheduling Tool, if predicting an Annual from a Quarterly 270, this will now look at Site Settings > MDS > Schedule Setup for determining the number of days.
- If a topic requires documentation, but a user has several name(s) loaded in the screen, they will no longer be able to advance past when they do not complete the appropriate documentation.
- On a swing bed MDS assessment, A0300A will no longer be open.
- When completing a correction on a swing bed MDS assessment, user will be able to calculate PDPM HIPPS codes appropriately.
- The MDS Manager will no longer load incorrect Site/Service symbols for residents that have been in more than one Site/Service at the facility.
- If a PRN medication order is entered in with an indication of Diabetes Type 1, the correct amount of PRN cells will be open on the MAR.
- Documents which are attached to a report will only print one time, rather than printing three times.

- Users will no longer receive a false fatal error (-3839) when opening a correction assessment on a Not OBRA – Not PPS (5-day) – DC RA/RNA MDS assessment.
- Users will be able to successfully save new MDS 3.0 report tasks.
- Users will be able to multi-select reports and graphs utilizing the Shift key on their keyboard.
- Users who are remotely accessing ECS will be able to click in View screens without problems.
- There was an issue with the UB04 giving a Return to Provider error on certain diagnosis codes when it should not have that has been resolved.
- We changed the functionality of the American Data ECS>Locate to return it to its original functionality.
- We fixed the issue with the UB04 where if you load a UB04 from the View button on the Control screen (without selecting a task) and try to load a second UB04 you got an error saying, "Error loading form".
- The Analyze panel on the 1500 forms has been fixed to refresh correctly.
- If you un-check Summary on the aging, you will no longer see Demographic data, unless your task is specifically set to display demographic data.
- Fixed an issue with printing the aging where it was printing a blank column.
- When creating Column Reports in Report Maker, if you switch a column from Search Entries to Formula, the words at the bottom will no longer get cleared out.
- In Charge Master, we increased the width of the date columns so the date would fit appropriately.
- Last login time will now document correctly in user security.
- Demographics screen now respects options in user group rights.

## Accessing The Updates

Updates are available on the Client Sign On portion of our website. <u>Click Here</u> to access the Client Sign On. On the Client Sign On page, enter the following information and then click Log In.

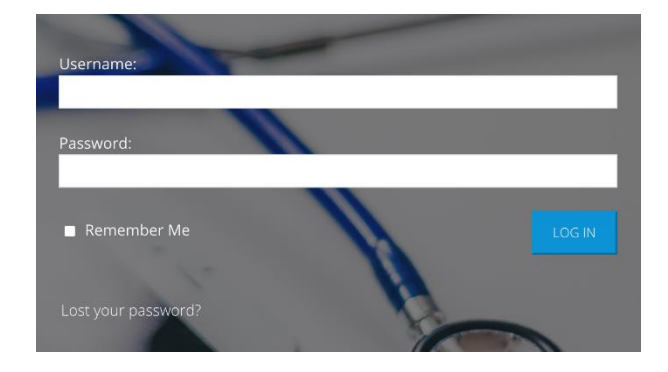

3. Once logged into the Client Sign On, click on the **Updates** tab. From the dropdown menu, choose the appropriate version of ECS for your facility. Each update will contain the appropriate documentation.

1. **Username**: Use the username assigned to you by your facility's Administrator, DON, or System Supervisor.

2. **Password**: Enter the password assigned to you by your facility's Administrator, DON, or System Supervisor. If you do not remember your password, click the "Lost your password?" link to update your password.

| Dashboard | Updates 🗸        | Videos | Documents 🗸 | User 🗸 |
|-----------|------------------|--------|-------------|--------|
|           | ECS10 Conversion |        |             |        |
|           | ECS10 Updates    |        |             |        |
|           | ECS9 Updates     |        |             |        |

## **Install Instructions**

- 1. On the American Data Client Sign On, download the update. Choose Save to Disk.
- 2. If you are not already on the desktop of the ECS10 server, sign into the ECS10 server and copy the downloaded update file to it.
- 3. Double-click on the file name to begin update installation **on the server**.
- 4. The update installer should have a pre-filled path to your server starting with two backslashes. You should not need to change this path.
- 5. After clicking **Next**, the update begins its automated process. You will see utilities popup and run-on screen, then disappear.
- 6. Click **Finish** once the update window gives the option.
- 7. Lastly, a progress bar will appear as the Tomcat service does its automated restart. Once completed, it will give the option to close remaining update windows.
- (Optional) Any clients using Citrix or Terminal Services should log on to the console of these servers with users still out of ECS and launch ECS as a network admin to pull updated program files to the Application server.

### **Stay Connected**

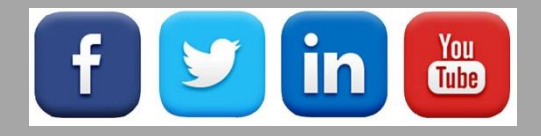

Quick Links: Client Sign On I ECS User Forum I tech@american-data.com

How are we doing? Please send your feedback! <u>-Click Here-</u> to email us your feedback.